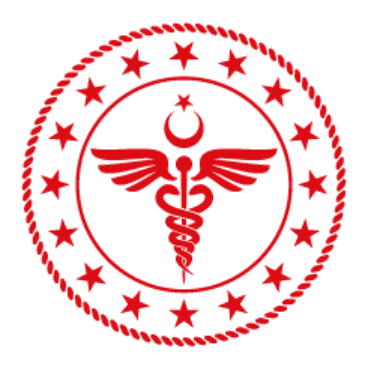

# T.C. SAĞLIK BAKANLIĞI SAĞLIK BİLGİ SİSTEMLERİ GENEL MÜDÜRLÜĞÜ

e-RAPOR / PSİKO-TEKNİK RAPORU PSİKİYATRİST KULLANICI KILAVUZU YZL-SB-TK-04/6 20.08.2024 Sürüm 1.2

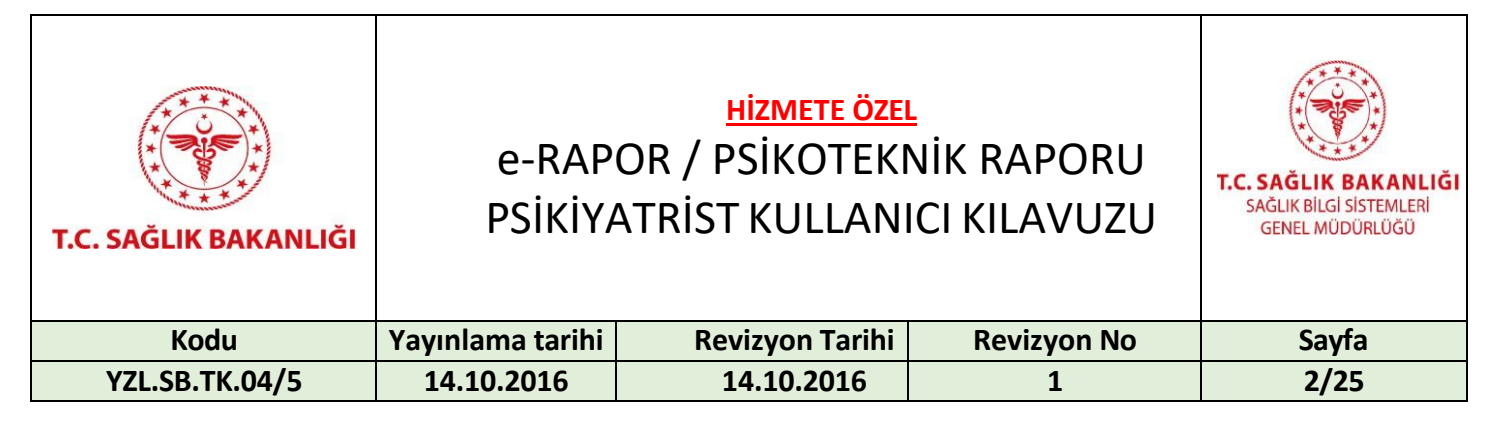

#### Doküman Onay Sayfası

|                | AD-SOYAD           | UNVAN             | TARİH      | İMZA |
|----------------|--------------------|-------------------|------------|------|
| HAZIRLAYAN     | Selim Fazıl ÖZYURT | İş Analisti       | 30.10.2018 |      |
| GÖZDEN GEÇİREN | Eray ÖZCAN         | Yazılım Direktörü | 09.11.2018 |      |
| ONAYLAYAN      | Sema Bağcı         | Birim Sorumlusu   | 09.11.2018 |      |
| ONAYLAYAN      | Gül Sarıyıldız     | Birim Sorumlusu   | 20.08.2024 |      |

#### Değişiklik Tarihçesi

| Sürüm<br>No | Tarih      | Değişen<br>Sayfa/<br>Tablo/ Şekil | *E *S *D | Değişiklik Açıklaması | Değişikliği Yapan   |
|-------------|------------|-----------------------------------|----------|-----------------------|---------------------|
| 1.0         | 09.11.2018 |                                   | E        | Yeni oluşturuldu      | Gizem AKSÖYEK       |
| 1.1         | 07.04.2019 |                                   | D, E     | İçerik güncellendi    | Gizem AKSÖYEK       |
| 1.2         | 23.12.2019 |                                   | E, S, D  | İçerik güncellendi    | Nedime Başak KIRÇIL |
| 1.2         | 20.08.2024 |                                   | e, s, d  | İçerik güncellendi    | Volkan KÖSE         |

\*E: Ekleme S: Silme D: Değiştirme

| T.C. SAĞLIK BAKANLIĞI | e-RAP<br>PSİKİYA | T.C. SAĞLIK BAKANLIĞI<br>SAĞLIK BİLGİ SİSTEMLERİ<br>GENEL MÜDÜRLÜĞÜ |             |       |
|-----------------------|------------------|---------------------------------------------------------------------|-------------|-------|
| Kodu                  | Yayınlama tarihi | Revizyon Tarihi                                                     | Revizyon No | Sayfa |
| YZL.SB.TK.04/5        | 14.10.2016       | 14.10.2016                                                          | 1           | 3/25  |

## İçindekiler

| Doküm | an Onay Sayfası                    | 2  |
|-------|------------------------------------|----|
| 1.    | Tanım                              | 4  |
| 2.    | Referanslar                        | 5  |
| 3.    | Tanımlar ve Kısaltmalar            | 5  |
| 4.    | Psiko-Teknik Raporları Akış Süreci | 6  |
| 5.    | Erişim                             | 6  |
| 6.    | Psikiyatr Ekranları                | 7  |
| 6.1.  | Kayıt Ekranı                       | 7  |
| 6.2.  | Test Sonuç Ekranı                  | 9  |
| 6.3.  | Rapor Ön İzleme Ekranı             | 11 |
| 6.4.  | Hekim İşlemleri Ekranı             | 12 |
| 6.5.  | e-İmza                             | 15 |
| 7.    | İş Kuralları                       | 24 |
| 8.    | İletişim                           | 25 |
|       |                                    |    |

| T.C. SAĞLIK BAKANLIĞI | e-RAP<br>PSİKİYA | T.C. SAĞLIK BAKANLIĞI<br>SAĞLIK BİLGI SİSTEMLERİ<br>GENEL MÜDÜRLÜĞÜ |             |       |
|-----------------------|------------------|---------------------------------------------------------------------|-------------|-------|
| Kodu                  | Yayınlama tarihi | Revizyon Tarihi                                                     | Revizyon No | Sayfa |
| YZL.SB.TK.04/5        | 14.10.2016       | 14.10.2016                                                          | 1           | 4/25  |

#### 1. Tanım

Bakanlığımıza bağlı sağlık kuruluşlarınca verilen tüm raporların elektronik ortamda, e-imzalı olarak verilmesini sağlamak amacıyla, Genel Müdürlüğümüzce "e-Rapor Sistemi" geliştirilmektedir. e-Rapor'un hizmete girmesi ile vatandaş memnuniyetinin ve hizmet kalitesinin artırılması, bürokratik işlemlerin azaltılması, mükerrer rapor yazımlarının ortadan kaldırılması, usulsüz raporların önüne geçilmesi ve ilgili kurumlarla kolay hızlı paylaşım imkânı sağlanması hedeflenmektedir.

e-Rapor Psiko-Teknik Raporları modülü 23053 sayılı Karayolları Trafik Yönetmeliği, 3359 sayılı "Sağlık Hizmetleri Temel Kanunu", 663 sayılı "Sağlık Bakanlığı ve Bağlı Kuruluşların Teşkilat ve Görevleri Hakkında Kanun Hükmünde Kararname" ve "Yataklı Tedavi Kurumları İşletme Yönetmeliği" hükümleri çerçevesinde düzenlenmiştir.

e-Rapor Psiko-Teknik Raporları, vatandaşların, psikolog tarafından yapılan testleri ile psikiyatrist tarafından yapılan muayene sonucunda elektronik ortamda ve e-imzalı olarak Psiko-Teknik Raporu alabilmesine imkân sağlamaktadır.

Ülke genelindeki yetkilendirilmiş resmi veya özel Psikoteknik Değerlendirme Test Merkezlerindeki psikologlar ve resmi veya özel sağlık kurumlarında görev yapan tüm psikiyatrlar tarafından verilen tüm Psiko-Teknik Raporlarını kapsar.

Psiko-Teknik Raporlarının mevzuatsal işleyişinden T.C. Sağlık Bakanlığı Sağlık Hizmetleri Genel Müdürlüğü, teknik işleyişinden Sağlık Bilgi Sistemleri Genel Müdürlüğü, rapor itiraz, iptal, istisna, yetkilendirme işlemlerinden Sağlık Hizmetleri Genel Müdürlüğü uhdesinde İl Sağlık Müdürlükleri sorumludur.

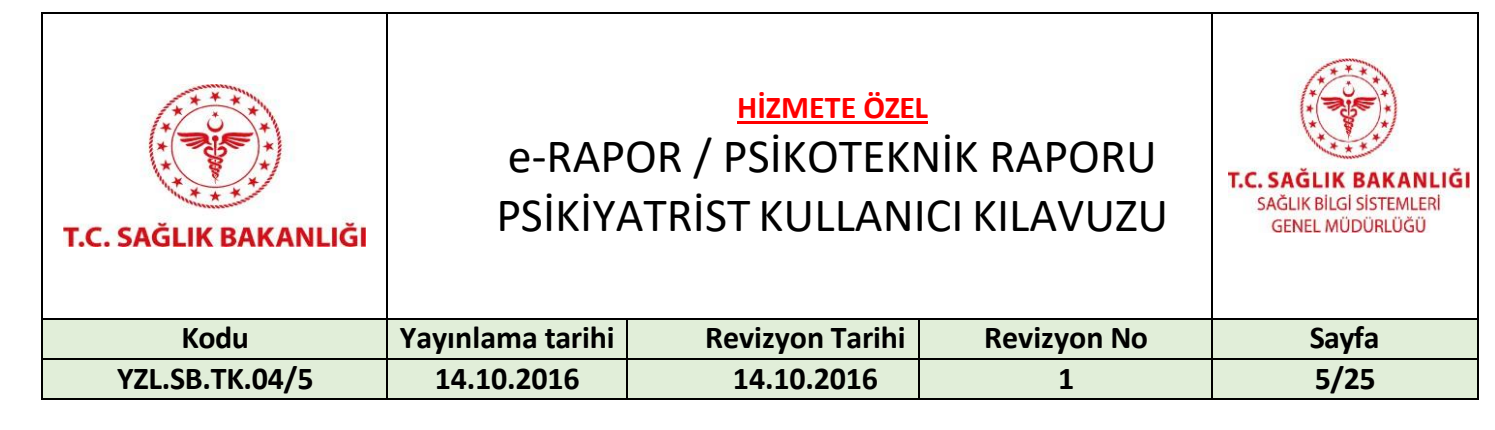

#### 2. Referanslar

| Doküman Adı      | Rapor No     | Tarih      | Link                                            |
|------------------|--------------|------------|-------------------------------------------------|
| 3359 Sayılı      | 19467 Sayılı | 15/5/1987  | http://www.resmigazete.gov.tr/eskiler/2005/07   |
| Sağlık           | Resmi Gazete | 15/52017   | /20050705-2.htm                                 |
| Hizmetleri       |              |            |                                                 |
| Temel Kanunu     |              |            |                                                 |
| Karayolları      | 23053 Sayılı | 18.07.1997 | https://www.mevzuat.gov.tr/mevzuat?             |
| Trafik           | Resmi Gazete |            | MevzuatNo=8182&MevzuatTur=7&MevzuatTertip=5     |
| Yönetmeliği      |              |            |                                                 |
| Sağlık Raporları | 23642684-    | 30.09.2019 | https://dosyamerkez.saglik.gov.tr/Eklenti/41694 |
| Usul Ve Esasları | 010.04-1618  |            | /0/saglik-raporlari-usul-ve-esaslari-hakkinda-  |
| Hakkında         | sayılı Makam |            | yonerge-10102020-ve-09092021-degisiklikleri-    |
| Yönerge          | Olur'u       |            | islenmis.pdf                                    |

Referanslar

#### 3. Tanımlar ve Kısaltmalar

| Tanımlar ve Kısaltmalar | Açıklaması                                        |
|-------------------------|---------------------------------------------------|
| SB                      | T.C. Sağlık Bakanlığı                             |
| HBYS                    | Hastane Bilgi Yönetimi Sistemi                    |
| TCKN                    | T.C. kimlik numarası                              |
| İSM                     | İl Sağlık Müdürlüğü                               |
| Psiko-Teknik Raporu     | Psikoteknik Değerlendirmeye Dayalı Muayene Raporu |

Tanımlamalar ve Kısaltmalar

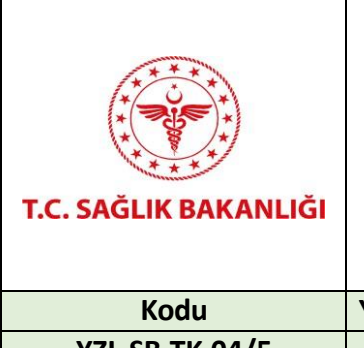

## <u>HIZMETE ÖZEL</u> e-RAPOR / PSİKOTEKNİK RAPORU PSİKİYATRİST KULLANICI KILAVUZU

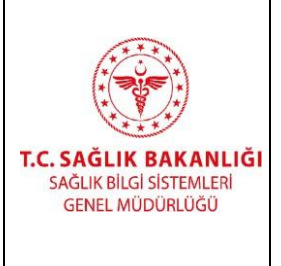

| Kodu           | Yayınlama tarihi | Revizyon Tarihi | Revizyon No | Sayfa |
|----------------|------------------|-----------------|-------------|-------|
| YZL.SB.TK.04/5 | 14.10.2016       | 14.10.2016      | 1           | 6/25  |

#### 4. Psiko-Teknik Raporları Akış Süreci

Tüm Psiko-Teknik Rapor işlemleri e-Rapor sistemi üzerinde aşağıdaki sıra ile dijital gerçekleştirilmektedir.

- 1. Vatandaş Resmi veya Özel Psikoteknik Değerlendirme Merkezlerine başvuruda bulunur.
- 2. Psikoteknik Değerlendirme Merkezinde Psikolog tarafından vatandaşa psikoteknik değerlendirme testi uygulanır ve karar verilir.
- 3. Özel veya kamuda çalışan psikiyatr tarafından vatandaş muayene edilir ve karar verilerek nihai rapor oluşturulur. Psikolog kararı psikiyatrca değerlendirilir ancak psikiyatr görüşü nihai kararı belirler.
- 4. Oluşan rapor vatandaşın e-Nabızı ve ilgili paydaş kurumlarla paylaşılır.
- 5. erapor.saglik.gov.tr/dogrulamaservisi adresinden rapor doğrulaması yapılabilir.
- 6. İtiraz, iptal, yeni rapor giriş izni işlemleri İSM'lerce yürütülür.
- 7. İtiraz muayeneleri e-Rapor sistemi üzerinden yürütülür.

#### 5. Erişim

Psikiyatrist giriş sayfasına aşağıda belirtilmiş olan iki yöntem kullanılarak ulaşılabilmektedir.

- https://erapor.saglik.gov.tr/PsychotechnicsWeb/Psychiatrist/createreport?authorization=tok
   en adresinden ulaşılmaktadır. Sisteme giriş yapılabilmesi için HBYS firması tarafından
   entegrasyon kılavuzuna uygun olarak entegrasyon yapılmış olmalıdır.
- https://erapor.saglik.gov.tr/portaladresi üzerinden "Uygulamaya Git" butonu kullanılarak ulaşılmaktadır.

| T.C. SAĞLIK BAKANLIĞI | e-RAP<br>PSİKİYA | T.C. SAĞLIK BAKANLIĞI<br>SAĞLIK BİLGİ SİSTEMLERİ<br>GENEL MÜDÜRLÜĞÜ |             |       |
|-----------------------|------------------|---------------------------------------------------------------------|-------------|-------|
| Kodu                  | Yayınlama tarihi | Revizyon Tarihi                                                     | Revizyon No | Sayfa |
| YZL.SB.TK.04/5        | 14.10.2016       | 14.10.2016                                                          | 1           | 7/25  |

#### 6. Psikiyatr Ekranları

#### 6.1. Kayıt Ekranı

Psikiyatr kullanıcısı tarafından Psiko-Teknik Raporu almak isteyen vatandaşın T.C. Kimlik Numarası girilerek "Sorgula" butonuna tıklanır.

*Kayıt* ekranında psikolog tarafından rapor verilirken sisteme girilmiş olan vatandaşa ait bilgiler gözükür. Psikolog muayenesi olan vatandaşın *Adı/Soyadı, Doğum Tarihi, Cinsiyeti, Baba Adı, Adresi, Fotoğrafı, Telefon Numarası, Sürücü Belgesi Numarası, Sürücü Belgesinin Verildiği Birim, Kullandığı Cihaz ve Protezler (Sürücü Kısıt Kodları), Raporun Verilme Nedeni, Başvuru Türü ve Psikoloğun Mesajı* ekrana otomatik olarak gelir. Bu alanlar değiştirilemez alanlardır. Ekranın sol alt kısmında bulunan "Merkez Raporunu Görüntüle" butonuna tıklanarak psikolog tarafından oluşturulmuş olan rapor görüntülenir. Devam etmek için "İleri" butonuna tıklanarak *Test Sonucu* ekranına geçilir. "Vazgeç" butonuna tıklanarak *Hekim İşlemleri* ekranına geçilebilir ve ilgili rapor işlemi sonlandırılabilir.

Psikolog muayenesi olmayan vatandaşın bilgileri sorgulandığında "Kişiye ait psikolog tarafından imzalanmış psiko-teknik rapor bulunamadı. Kişi öncelikle Psikoteknik Merkeze giderek imzalı psikolog raporu almalıdır." uyarısı gözükür.

İmzalanmamış psikiyatr raporu olan vatandaş için "Kişinin imzasız psikiyatri raporu bulunmaktadır!" uyarısı verilir ve rapor işlemine devam edilmesine izin verilmez. Süreç oradan devem ettirilmeli veya imzasız rapor silinmelidir.

| T.C. SAĞLIK BAKANLIĞI | e-RAP<br>PSİKİYA | T.C. SAĞLIK BAKANLIĞI<br>SAĞLIK BİLGI SİSTEMLERİ<br>GENEL MÜDÜRLÜĞÜ |             |       |
|-----------------------|------------------|---------------------------------------------------------------------|-------------|-------|
| Kodu                  | Yayınlama tarihi | Revizyon Tarihi                                                     | Revizyon No | Sayfa |
| YZL.SB.TK.04/5        | 14.10.2016       | 14.10.2016                                                          | 1           | 8/25  |

| Variat Kanat              |                                                                                                    |
|---------------------------|----------------------------------------------------------------------------------------------------|
| Tell Kayıt                | rest sonucu Rapor                                                                                                    |
|                           |                                                                                                    |
| T.C.                      | •                                                                                                    |
|                           |                                                                                                    |
| Adı                       |                                                                                                    |
| -                         | Telefon                                                                                                    |
| Soyadi                    |                                                                                                    |
| Doğum Tarihi              | Sürücü Belgesi No                                                                                                    |
| 01.01.1980                |                                                                                                    |
| Cinsiyeti                 | Sürücü Belgesinin Verildiği Birim                                                                                              |
| Kadın                     |                                                                                                    |
| Baba Adı                  | Kullandığı Cihaz ve Protezler (Sürücü kısıt kodları)                                                                           |
|                           |                                                                                                    |
| Adres                     | Raporun Verlime Nedeni<br>17.04.2015 Tarih / 20329 Savuli Resmi Gazele – Karavollan Trafik Yön Deö Yan Dair Yönelmelik FK 3.Ma |
|                           |                                                                                                    |
|                           |                                                                                                    |
|                           | Psikoloğun Mesajı                                                                                                    |
| Merkez Raporunu Görüntüle |                                                                                                    |
|                           |                                                                                                    |
|                           |                                                                                                    |
|                           |                                                                                                    |
|                           |                                                                                                    |
|                           |                                                                                                    |

Kayıt Ekranı

| T.C. SAĞLIK BAKANLIĞI | e-RAP<br>PSİKİYA | T.C. SAĞLIK BAKANLIĞI<br>SAĞLIK BİLGİ SİSTEMLERİ<br>GENEL MÜDÜRLÜĞÜ |             |       |
|-----------------------|------------------|---------------------------------------------------------------------|-------------|-------|
| Kodu                  | Yayınlama tarihi | Revizyon Tarihi                                                     | Revizyon No | Sayfa |
| YZL.SB.TK.04/5        | 14.10.2016       | 14.10.2016                                                          | 1           | 9/25  |

#### 6.2. Test Sonuç Ekranı

**Test Sonucu** ekranında iki seçenek bulunmaktadır. Yapılan psikiyatrik muayene ve kontroller sonucu psikiyatrik açıdan *"Kişi Yetersizdir"* ya da *"Kişi Yeterlidir"* seçeneklerinden biri seçilerek "İleri" butonuna tıklanır ve Rapor Ön İzleme sayfasına geçilir. "Vazgeç" butonuna tıklanarak **Hekim İşlemleri** ekranına geçilebilir ve ilgili rapor işlemi sonlandırılabilir.

| Psikoteknik Sürücü Raporu İş | Psikoteknik Sürücü Raporu İşlemleri OLütfen bilgileri eksiksiz ve doğruluğundan emin olarak doldurunuz. |                                   |  |  |  |
|------------------------------|----------------------------------------------------------------------------------------------------|-----------------------------------|--|--|--|
| Yeni Kayıt                   | Test Sonucu                                                                                             | Rapor                             |  |  |  |
| adlı ve T.C.Kimli            | k Numaralı kişiye yapılan psikiyatrik muayene ve kontı                                                  | roller sonucu psikiyatrik açıdan; |  |  |  |
| Kişi Yetersizdir             | Kişi Yələrildir                                                                                         |                                   |  |  |  |
|                              |                                                                                                    |                                   |  |  |  |
|                              |                                                                                                    |                                   |  |  |  |
| Gerl                         |                                                                                                    | Vezgeç İtert                      |  |  |  |
| 6                            | 0 2021 - Sağlık Bilgi Sistemleri Tarafından Geliştirilmiştir T.C.Sağlık Bakanlığı                       |                                   |  |  |  |

Test Sonuç Ekranı

| T.C. SAĞLIK BAKANLIĞI | e-RAP<br>PSİKİYA | <u>Hizmete öze</u><br>OR / PSİKOTEKI<br>ATRİST KULLAN | <u>L</u><br>NİK RAPORU<br>ICI KILAVUZU | T.C. SAĞLIK BAKANLIĞI<br>SAĞLIK BİLGI SİSTEMLERİ<br>GENEL MÜDÜRLÜĞÜ |
|-----------------------|------------------|-------------------------------------------------------|----------------------------------------|---------------------------------------------------------------------|
| Kodu                  | Yayınlama tarihi | Revizyon Tarihi                                       | Revizyon No                            | Sayfa                                                               |
| YZL.SB.TK.04/5        | 14.10.2016       | 14.10.2016                                            | 1                                      | 10/25                                                               |

Yapılan muayene sonucunda, psikiyatrist görüşü psikolog görüşünden farklı ise psikiyatrist tarafından en az 25 karakterden oluşan bir gerekçe girilmesi gerekmektedir. Aksi halde "Psikolog görüşünden farklı bir görüş belirttiniz. En az 25 karakterlik bir gerekçe girmelisiniz." uyarısı gözükür ve ilerlenmesine izin verilmez. Psikolog kararı her ne olursa olsun nihai Psiko-Teknik Rapor sonucunun yeterli veya yetersizdir şeklinde tıbbi karar verme yetkisi psikiyatri uzmanına aittir.

| Psikoteknik Sürücü Raporu İşle | Meri OLüffen bilgileri eksiksiz ve doğruluğundan emin olarak dok | durunuz.                           |  |
|--------------------------------|------------------------------------------------------------------|------------------------------------|--|
| Veril Krust                    | Tat Sonuci                                                       | Barr                               |  |
|                                | TEST CONDUC                                                      |                                    |  |
| adlı ve                        | Numaralı kişiye yapılan psikiyatrik muayene ve kont              | iroller sonucu psikiyatrik açıdan; |  |
| 🖉 Kisi Yafarsizdir             | Kiai Yafariidir                                                  |                                    |  |
| Gerekçe                        | rigi teterindi                                                   |                                    |  |
|                                |                                                                  |                                    |  |
|                                |                                                                  |                                    |  |
|                                |                                                                  |                                    |  |
| Gert                           |                                                                  | Vazgeg liert                       |  |

Test Sonuç Ekranı 2

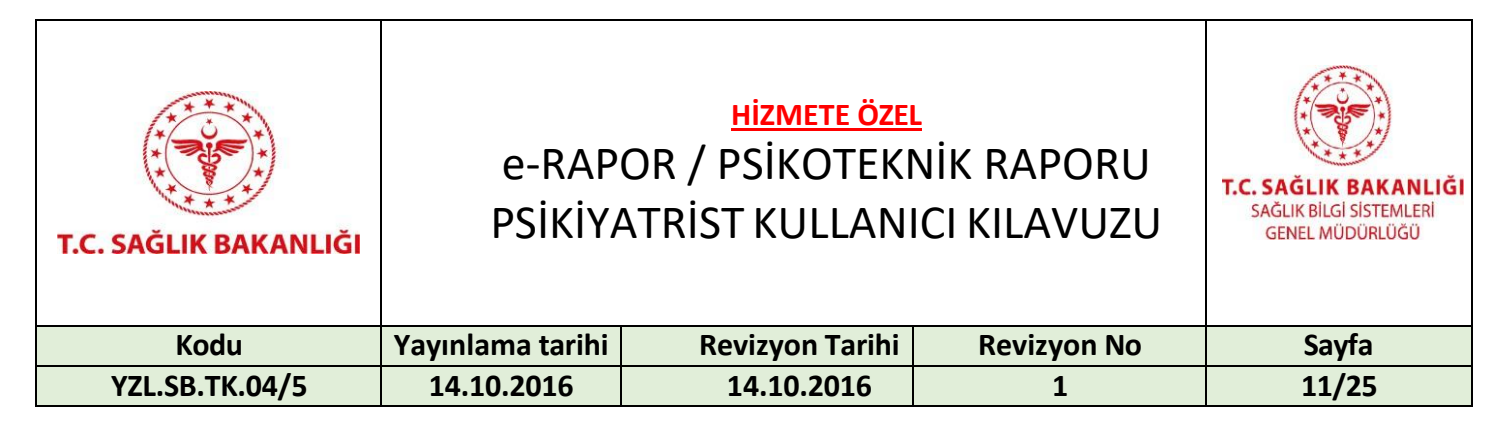

#### 6.3. Rapor Ön İzleme Ekranı

**Rapor Ön İzleme** ekranında ilk bölümde vatandaşa ait kimlik bilgileri, ikinci bölümde psikolog tarafından verilmiş e-İmzalı rapor kararı, üçüncü bölümde ise psikiyatrist tarafından verilmiş karar görüntülenir. "İmzala" butonuna tıklanarak rapor imzalanabilir, "Geri" butonuna tıklanarak **Test Sonucu** ekranına geri dönülebilir. "Kapat" butonuna tıklanarak rapor daha sonra imzalanmak veya güncellenmek üzere kaydedilebilir ve **Hekim İşlemleri** ekranında **İmza Bekleyen Raporlar** sekmesinde görüntülenebilir.

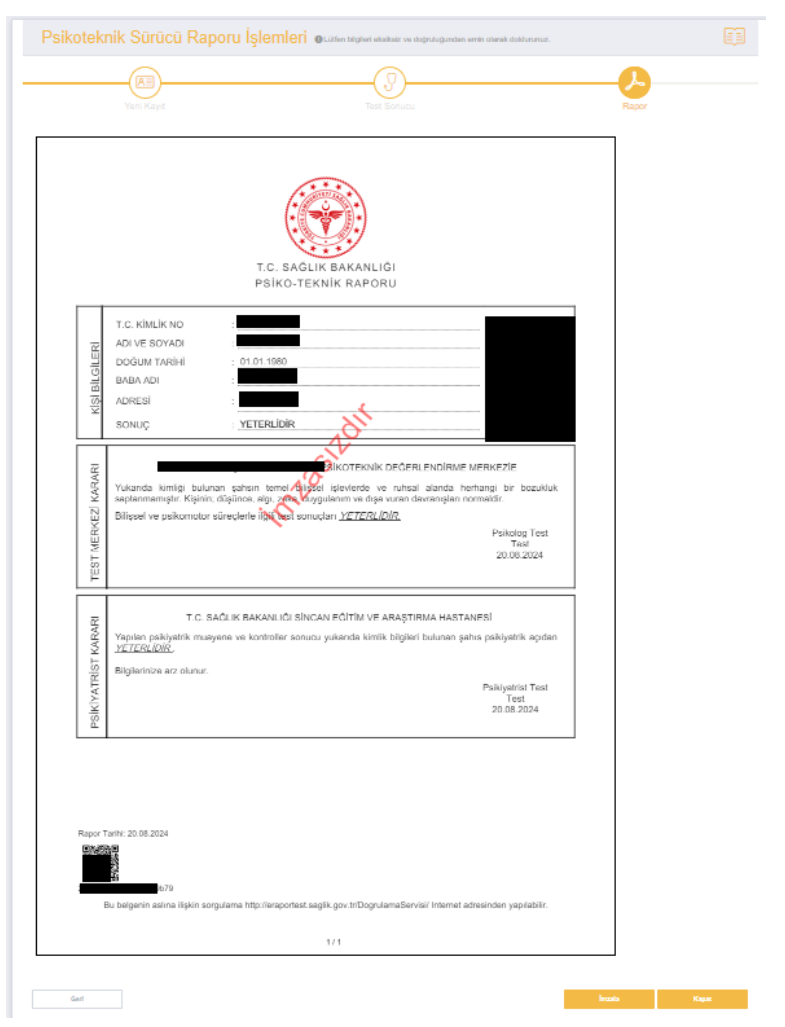

Rapor Ön İzleme Ekran Görüntüsü

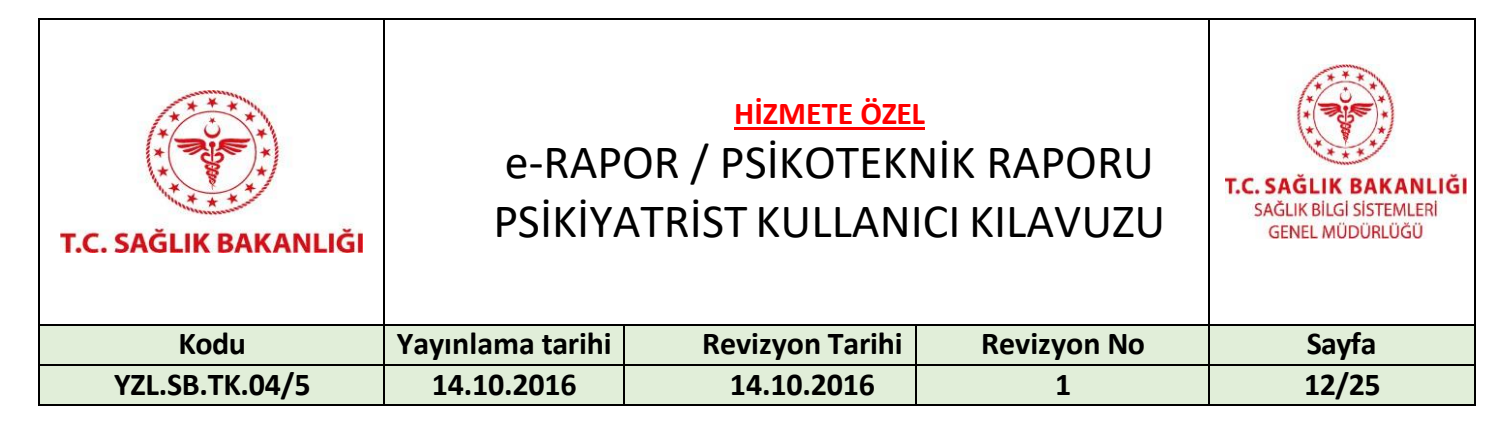

#### 6.4. Hekim İşlemleri Ekranı

*İmza Bekleyen Raporlar* ekranında psikiyatrist kullanıcısı tarafından oluşturulan ama imzalanmamış raporlar listelenir. Bu ekranda *Rapor No, Rapor Referans Numarası, Hasta T.C, Hasta Adı, Hasta Soyadı, Tarih* ve *Rapor Durumu* bilgileri bulunmaktadır. Bu alanlara göre arama ve sıralama yapılabilir. Psikiyatrist tarafından hastaya verilen rapor "Görüntüle" butonuna tıklanarak görüntülenebilir, "Düzenle" butonuna tıklanarak raporda güncellenecek alanlar düzenlenebilir, "İmzala" butonuna tıklanarak rapor imzalanabilir ve "Sil" butonuna tıklanarak silinebilir. Sağ üst köşede bulunan "Yeni Kayıt" butonuna tıklanarak *Kayıt* ekranına geçilir.

| e-Rapor / Psikoteknik                                                             |                                                                                                    |
|-----------------------------------------------------------------------------------|----------------------------------------------------------------------------------------------------|
| İmza Bekleyen Raporlar İmzalanmış Raporlar                                        | + Yeni Kayıt                                                                                                    |
| Rapor Rapor Ref. Numarası Hasta T.C. Hasta Adı Hasta Soyadı Tarih                 | Rapor<br>Durumu                                                                                                    |
|                                                                                   | Containe Cocentre Cocentre Coc |
| Image: Sayfa başına ürün                                                          | 1 - 1 1 öğeleri                                                                                                    |
|                                                                                   |                                                                                                    |
|                                                                                   |                                                                                                    |
|                                                                                   |                                                                                                    |
| © 2018 - Sağlık Bilgi Sistemleri Tarafından Geliştirilmiştir T.C.Sağlık Bakanlığı |                                                                                                    |

İmza Bekleyen Raporlar Ekranı

| T.C. SAĞLIK BAKANLIĞI | e-RAP<br>PSİKİYA | <u>HİZMETE ÖZE</u><br>OR / PSİKOTEKI<br>ATRİST KULLAN | NİK RAPORU<br>ICI KILAVUZU | T.C. SAĞLIK BAKANLIĞI<br>SAĞLIK BİLGİ SİSTEMLERİ<br>GENEL MÜDÜRLÜĞÜ |
|-----------------------|------------------|-------------------------------------------------------|----------------------------|---------------------------------------------------------------------|
| Kodu                  | Yayınlama tarihi | Revizyon Tarihi                                       | Revizyon No                | Sayfa                                                               |
| YZL.SB.TK.04/5        | 14.10.2016       | 14.10.2016                                            | 1                          | 13/25                                                               |

*İmzalanmış Raporlar* ekranında, psikiyatrist kullanıcısı tarafından imzalanmış raporlar listelenir. *Rapor No, Rapor Referans Numarası, Hasta T.C, Hasta Adı, Hasta Soyadı, Tarih* ve *Rapor Durumu* bilgileri bulunmaktadır. Bu alanlara göre arama ve sıralama yapılabilir. "Görüntüle" butonuna tıklanarak raporun ön izlemesi yapılabilir. Sağ üst köşede bulunan "Yeni Kayıt" butonuna tıklanarak *Kayıt* ekranına geçilir. E-İmzalanmış raporlar Psikiyatri kullanıcısı tarafından silinemez. Psikiyatri raporunu oluşturan hekimin görev yaptığı ilin İSM'si tarafından iptal edilebilir.

| Rapor No 🔻 Rapor Ref. Numarası Hasta T. | C. Hasta Adı | Hasta<br>Soyadı | Tarih | Rapor<br>Durumu |                 |
|-----------------------------------------|--------------|-----------------|-------|-----------------|-----------------|
|                                         | T T          | T               | □ ▼   |                 | La Gorüntüle    |
| Image: Sayfa başır                      | าล นิทนิท    |                 |       |                 | 1 - 1 1 öğeleri |
|                                         |              |                 |       |                 |                 |
|                                         |              |                 |       |                 |                 |

İmzalanmış Raporlar Ekranı

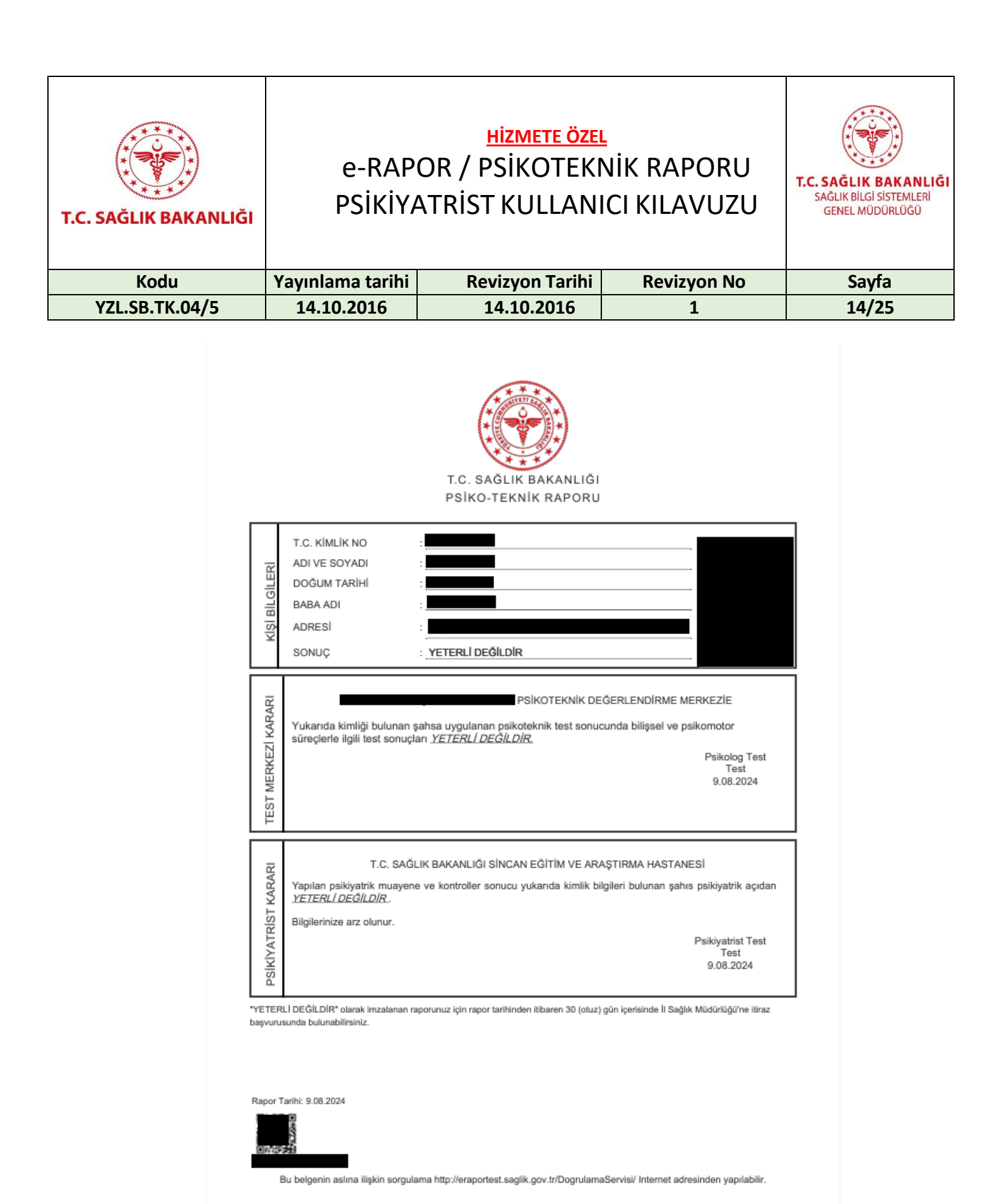

1/1

e-İmzalı Psiko-Teknik Rapor Görüntüsü

| T.C. SAĞLIK BAKANLIĞI | e-RAP<br>PSİKİYA | <u>Hizmete öze</u><br>OR / PSİKOTEKI<br>ATRİST KULLAN | L<br>NİK RAPORU<br>ICI KILAVUZU | T.C. SAĞLIK BAKANLIĞI<br>SAĞLIK BİLGI SİSTEMLERİ<br>GENEL MÜDÜRLÜĞÜ |
|-----------------------|------------------|-------------------------------------------------------|---------------------------------|---------------------------------------------------------------------|
| Kodu                  | Yayınlama tarihi | <b>Revizyon Tarihi</b>                                | Revizyon No                     | Sayfa                                                               |
| YZL.SB.TK.04/5        | 14.10.2016       | 14.10.2016                                            | 1                               | 15/25                                                               |

#### 6.5. e-İmza

Rapor Ön İzlemede kontroller tamamlandıktan sonra e-imza kullanılarak rapor süreci tamamlanır.

| Uz<br>Dok |                                                                                                    | * |
|-----------|----------------------------------------------------------------------------------------------------|---|
|           | Elektronik Imza Modúlů v ele abian imza v ele abian imza |   |
|           | T.C. Sağlık Bakanlığı<br>e-Rapor Uygulaması Bilgilendirme<br>Başarıyla imza atılmıştır. Atılan imzayı sunucudan kontrol<br>edebilirsiniz.                                                                                                    |   |
|           | Tamam<br>Tamam<br>Bu imza 5070 sayılı Elektronik İmza Kanunu'na göre güvenli elektronik<br>imzadır.                                                                                                    |   |

e-İmza Ekran Görüntüsü

Tarayıcı olarak chrome veya firefox tarayıcılarının kullanılması önerilir, explorer tarayıcı uygulamanın performanslı ve etkin çalışmasına olumsuz etki edebilir. Uygulamada kullanılacak olan e-imza sürümünün güncel olduğundan emin olunmalıdır. e-İmza Uygulamasının, yeni kurulum veya güncel sürüm için <u>https://ogn.saglik.gov.tr/Home/Download</u> adresinden Sağlık Bakanlığı Personel sürümünün indirilip bilgisayara yüklenmesi gerekmektedir. Kurulumun ardından tarayıcı geçmişinin silinmesi ve bilgisayarın yeniden başlatılması önerilir. AHBS uygulaması da dahil e-İmza'nın kullanıldığı diğer uygulamaların kapatılması önerilmektedir. E-imza uygulaması bilgisayarda kurulu değilse aşağıdaki adımlar takip edilerek uygulama kurulabilir. E-İmza Uygulaması İndir kısmında yer alan indirme butonuna tıklanır ve Şekil 9'da yer alan e-İmza Uygulaması indirme adresine ulaşılır.

| T.C. SAĞLIK BAKANLIĞI | e-RAP<br>PSİKİYA | <u>Hizmete öze</u><br>OR / PSİKOTEKI<br>ATRİST KULLAN | NİK RAPORU  | T.C. SAĞLIK BAKANLIĞI<br>SAĞLIK BİLGI SİSTEMLERİ<br>GENEL MÜDÜRLÜĞÜ |
|-----------------------|------------------|-------------------------------------------------------|-------------|---------------------------------------------------------------------|
| Kodu                  | Yayınlama tarihi | Revizyon Tarihi                                       | Revizyon No | Sayfa                                                               |
| YZL.SB.TK.04/5        | 14.10.2016       | 14.10.2016                                            | 1           | 16/25                                                               |

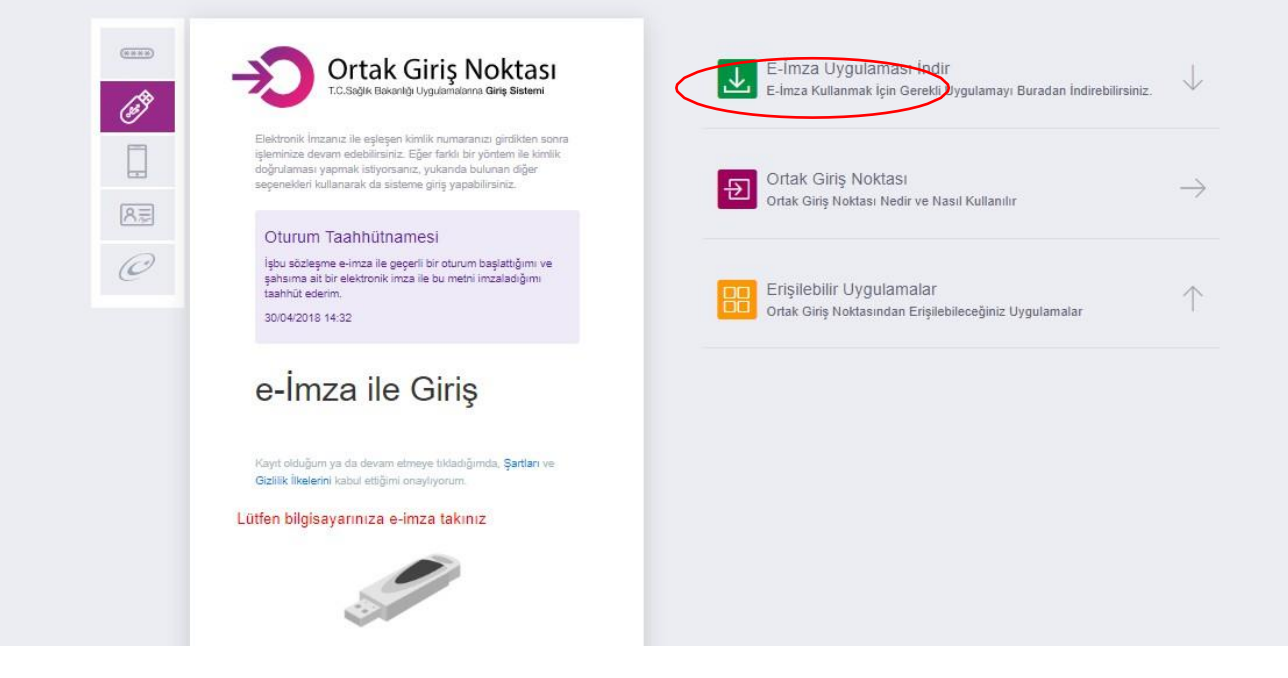

e-İmza Girişi

Şekil 10'da kırmızı ile gösterilen alanlardan bilgisayarda bulunan işletim sistemi seçilir ve "Şimdi İndir" butonuna tıklanır.

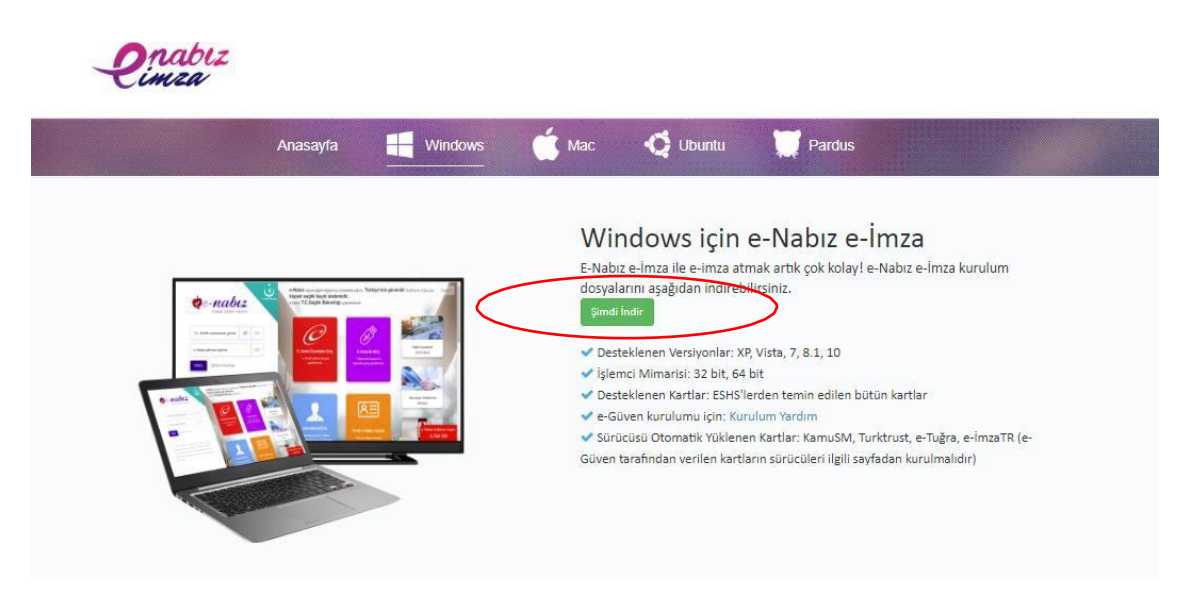

e-İmza Girişi

| T.C. SAĞLIK BAKANLIĞI | e-RAP<br>PSİKİYA | <u>HİZMETE ÖZE</u><br>OR / PSİKOTEKI<br>ATRİST KULLAN | NİK RAPORU  | T.C. SAĞLIK BAKANLIĞI<br>SAĞLIK BİLGI SİSTEMLERİ<br>GENEL MÜDÜRLÜĞÜ |
|-----------------------|------------------|-------------------------------------------------------|-------------|---------------------------------------------------------------------|
| Kodu                  | Yayınlama tarihi | Revizyon Tarihi                                       | Revizyon No | Sayfa                                                               |
| YZL.SB.TK.04/5        | 14.10.2016       | 14.10.2016                                            | 1           | 17/25                                                               |

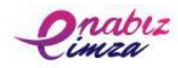

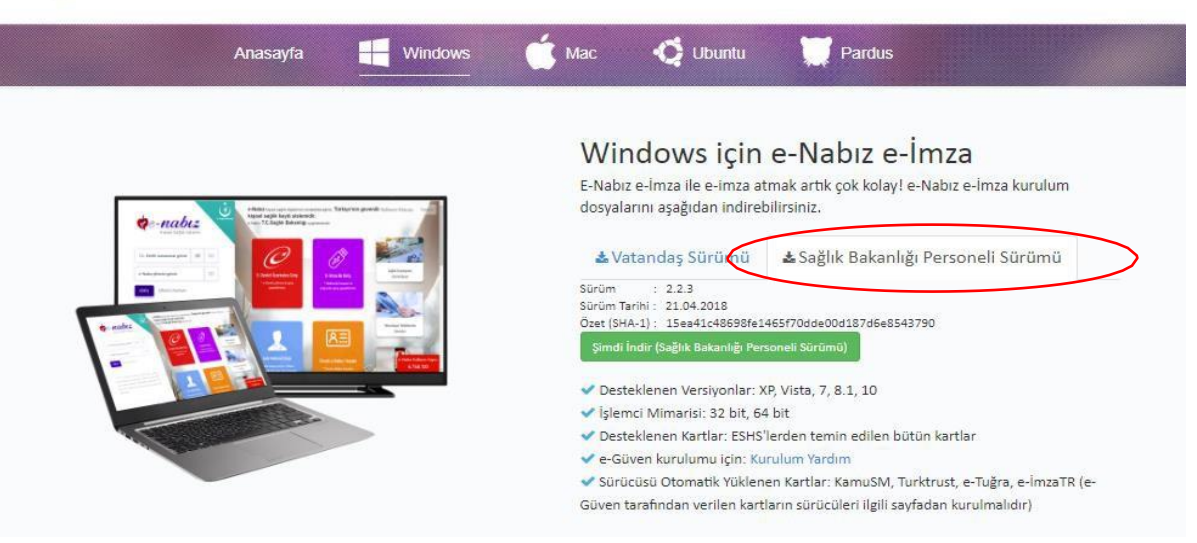

e-İmza Girişi

Şekil 11'de yer alan "Sağlık Bakanlığı Personeli Sürümü" butonuna tıklandıktan sonra Şimdi İndir (Sağlık Bakanlığı Personeli Sürümü) butonuna tıklanır. Program indirildikten sonra aşağıdaki adımlar takip edilir.

| D <u>o</u> sya adı: | eNabizElmza-Kurulum-v2.2.3.exe | $\sim$ |
|---------------------|--------------------------------|--------|
| Kayıt <u>t</u> ürü: | Application                    | ~      |
| ∧ Klasörleri Gizle  | <u>K</u> aydet İptal           |        |
|                     | e-İmza Girişi                  |        |

| T.C. SAĞLIK BAKANLIĞ | e-RAP<br>PSİKİYA                                                                                                    | T.C. SAĞLIK BAKANLIĞI<br>SAĞLIK BİLGİ SİSTEMLERİ<br>GENEL MÜDÜRLÜĞÜ                                                                                                   |                                                                                                    |         |
|----------------------|----------------------------------------------------------------------------------------------------|----------------------------------------------------------------------------------------------------|----------------------------------------------------------------------------------------------------|---------|
| Kodu                 | Yayınlama tarihi                                                                                                    | Revizyon Tarihi                                                                                                    | Revizyon No                                                                                                    | Sayfa   |
| YZL.SB.TK.04/5       | 14.10.2016                                                                                                    | 14.10.2016                                                                                                    | 1                                                                                                    | 18/25   |
|                      | e-Nabız e-İmza - Kurulumu                                                                                                    | e-Nabız e-İmza Ku<br>Yardımcısına Hoşgo<br>Bilgisayarınıza e-Nabız e-İmza 2.2.<br>Devam etmeden önce çalışan diğe<br>önerilir.<br>Devam etmek için İleri, çıkmak için | Irulum<br>eldiniz.<br>.3 sürümü yazılımı kurulacak.<br>r tüm programları kapatman<br>İptal düğmesine basın.<br>İptal düğmesine basın. | × .<br> |
|                      |                                                                                                    | e-İmza Girişi                                                                                                    |                                                                                                    |         |
|                      | e-Nabız e-İmza - Kurulumu<br><b>Bileşenleri Seçin</b><br>Hangi bileşenler kurulacak?<br>Kurmak istediğiniz bileşenler<br>Devam etmeye hazır olduğu<br>Tam Kurulum | i seçin; kurmak istemediğiniz bileşer<br>ınuzda İleri düğmesine tıklayın.                                                                                             | - C                                                                                                    | ×       |
|                      | <ul> <li>e-İmza Sihirbazı</li> <li>Tarayıcı İmzalama Servi</li> <li>Tarayıcı Eklentileri</li> <li>Otomatik Güncelleme</li> </ul>                                  | isi                                                                                                    | 2,3 MB<br>1,0 MB<br><b>0,1 MB</b>                                                                                                    |         |
|                      | Seçili bileşenler için diskte er                                                                                                    | n az 60,0 MB bos alan gerekli.                                                                                                    | Îleri > İptal                                                                                                    |         |

e-İmza Girişi

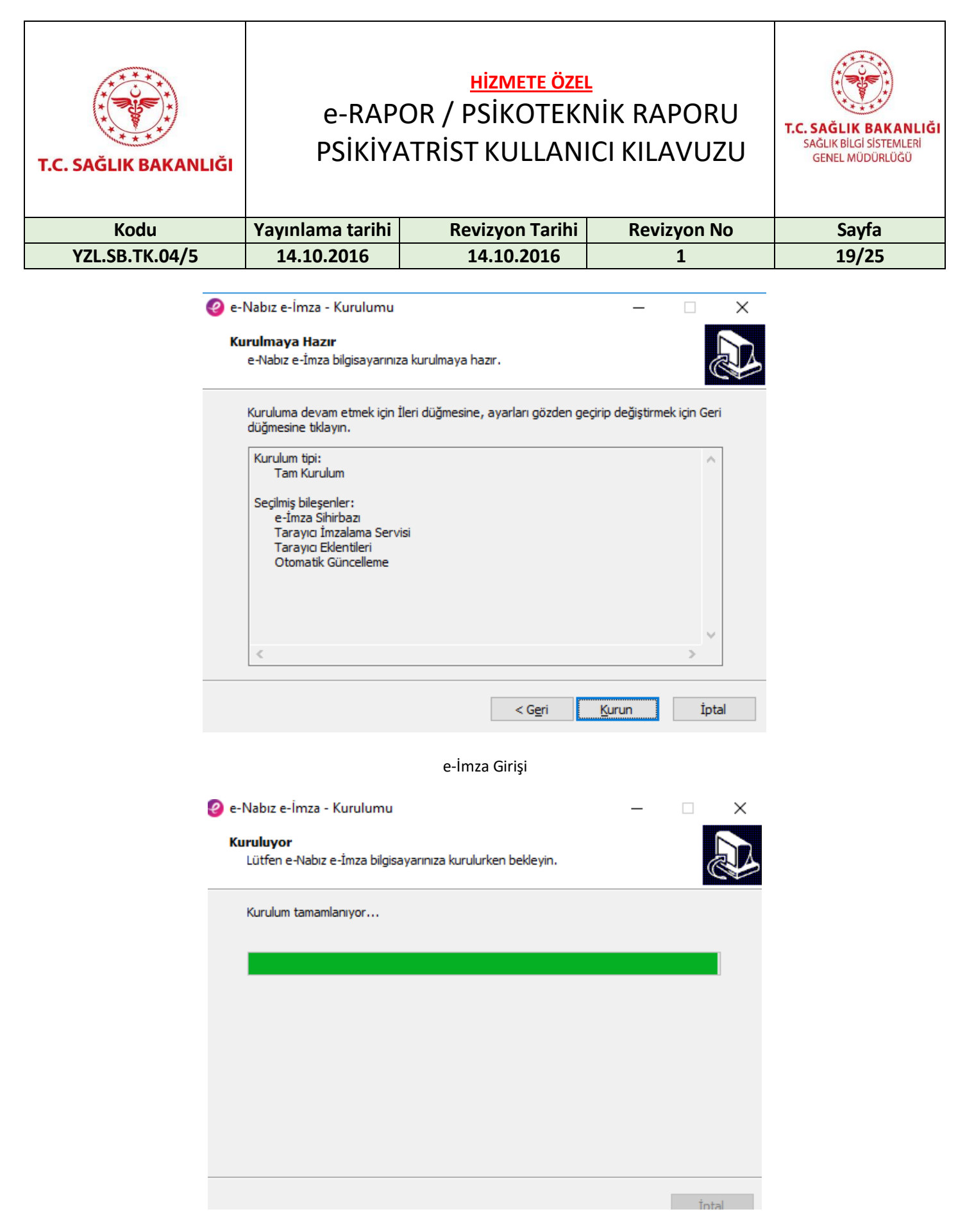

e-İmza Girişi

| T.C. SAĞLIK BAKANLIĞI | <u>HİZMETE ÖZEL</u><br>e-RAPOR / PSİKOTEKNİK RAPORU<br>PSİKİYATRİST KULLANICI KILAVUZU |                 |             | T.C. SAĞLIK BAKANLIĞI<br>SAĞLIK BİLGİ SİSTEMLERİ<br>GENEL MÜDÜRLÜĞÜ |
|-----------------------|----------------------------------------------------------------------------------------|-----------------|-------------|---------------------------------------------------------------------|
| Kodu                  | Yayınlama tarihi                                                                       | Revizyon Tarihi | Revizyon No | Sayfa                                                               |
| YZL.SB.TK.04/5        | 14.10.2016                                                                             | 14.10.2016      | 1           | 20/25                                                               |

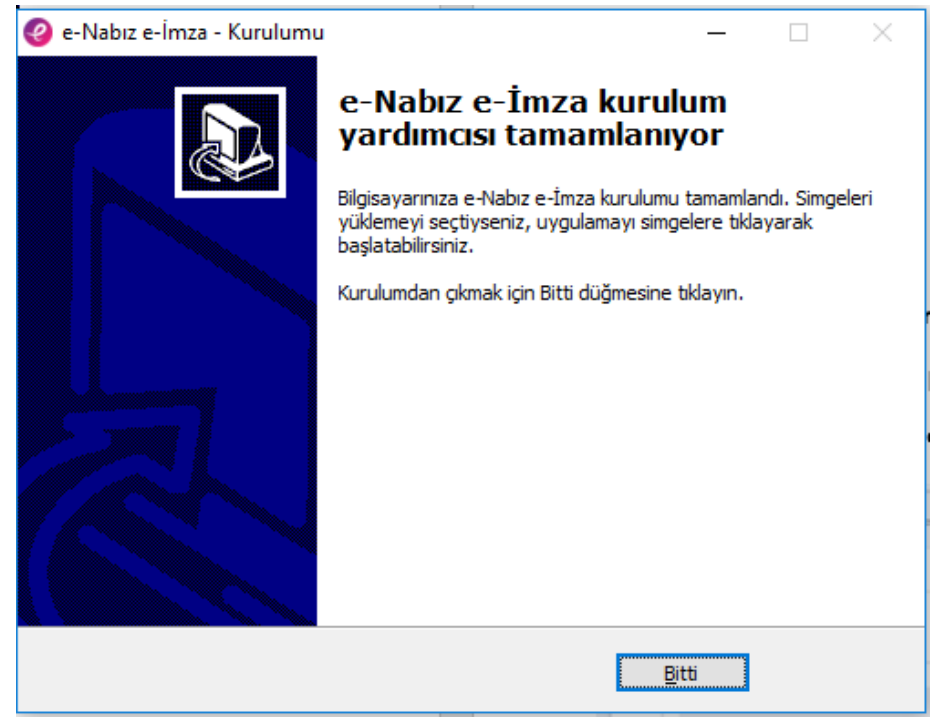

e-İmza Girişi

Son ekrandan sonra e-İmza'nın test edilebilmesi için *test sayfasına* yönlendirilir.

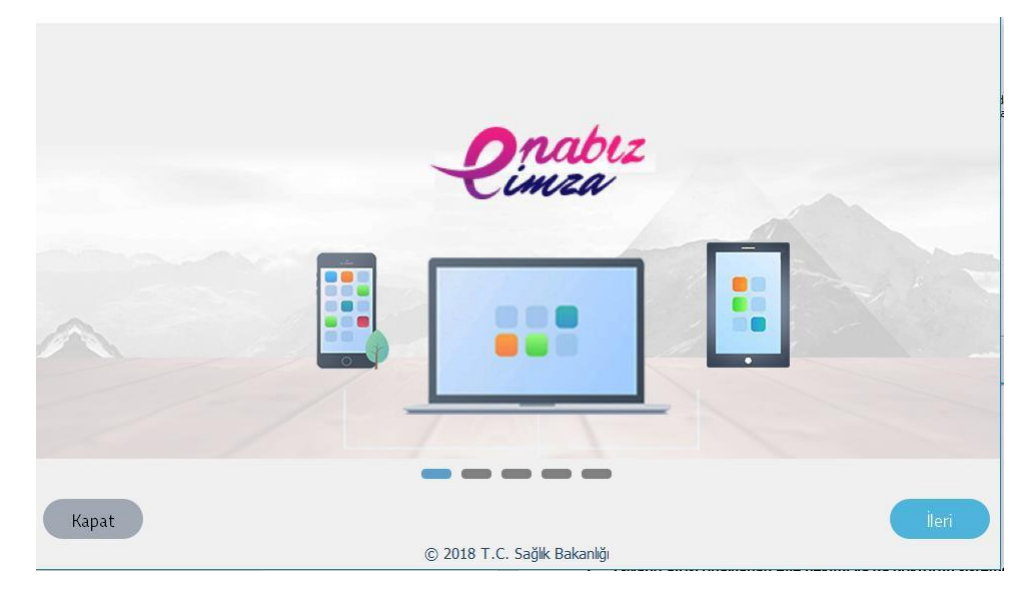

e-İmza Test Sayfası

| T.C. SAĞLIK BAKANLIĞI PSİKİYATRİST KU |
|---------------------------------------|
| Kodu Yayınlama tarihi Revizy          |
| YZL.SB.TK.04/5 14.10.2016 14.10       |

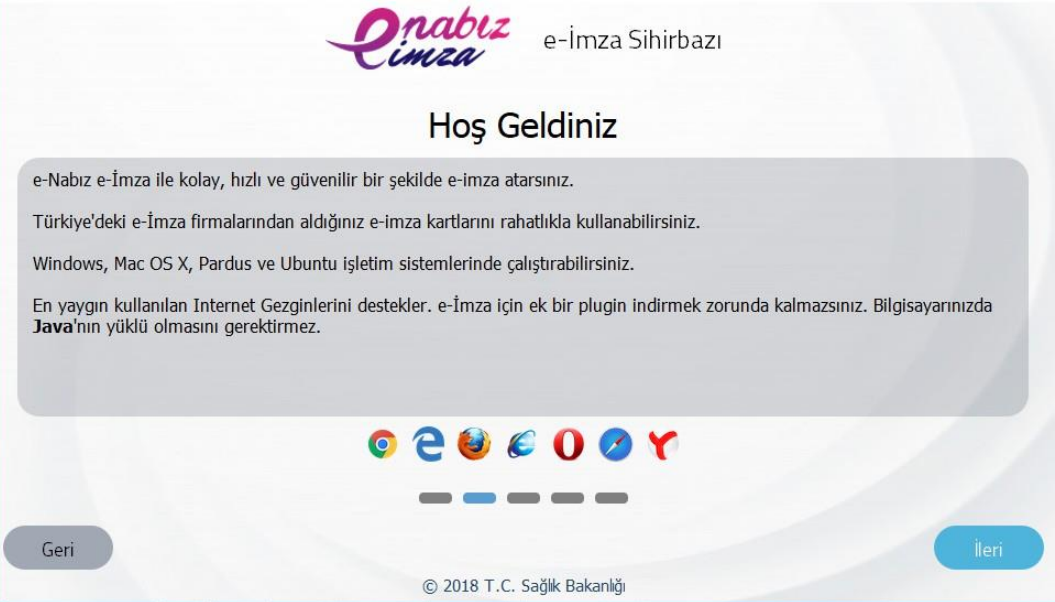

e-İmza Test Sayfası

e-İmza test işlemleri "Bitir" adımı ile sonlanır.

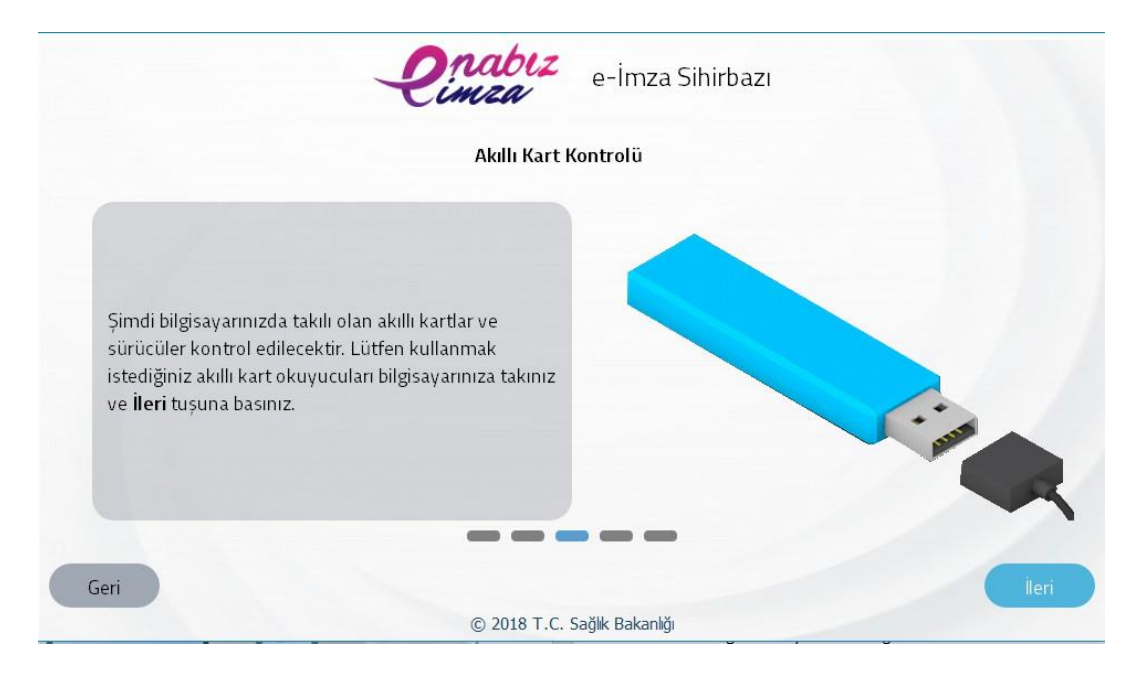

e-İmza Test Sayfası

| T.C. SAĞLIK BAKANLIĞI | e-RAP<br>PSİKİYA | T.C. SAĞLIK BAKANLIĞI<br>SAĞLIK BİLGİ SİSTEMLERİ<br>GENEL MÜDÜRLÜĞÜ |             |       |
|-----------------------|------------------|---------------------------------------------------------------------|-------------|-------|
| Kodu                  | Yayınlama tarihi | <b>Revizyon Tarihi</b>                                              | Revizyon No | Sayfa |
| YZL.SB.TK.04/5        | 14.10.2016       | 14.10.2016                                                          | 1           | 22/25 |

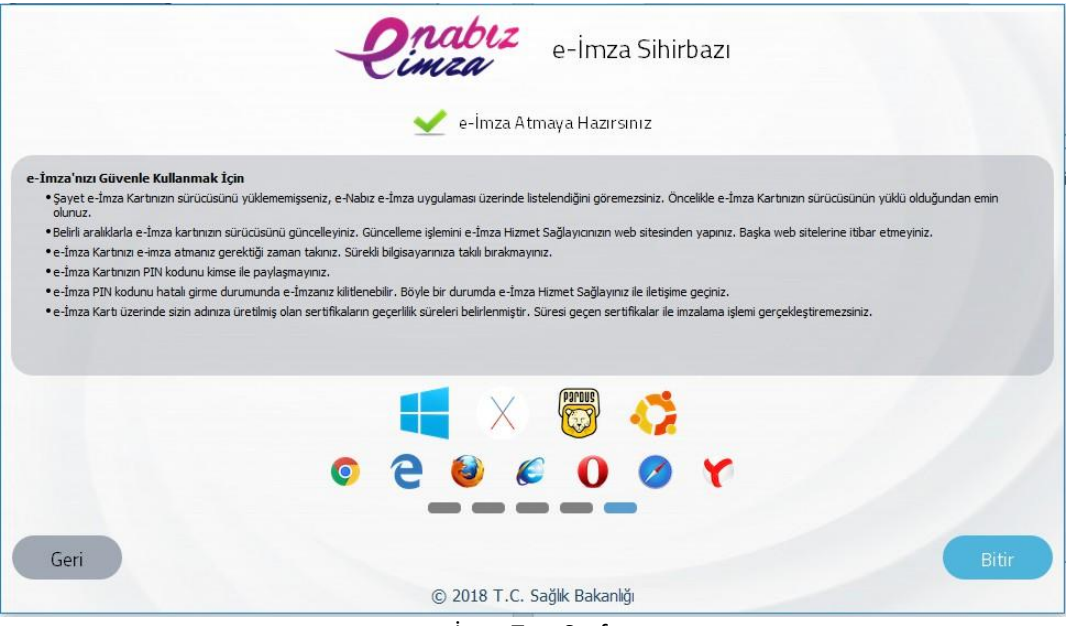

e-İmza Test Sayfası

e-İmza ile giriş yapabilmek için "Kullan" butonuna tıklanır.

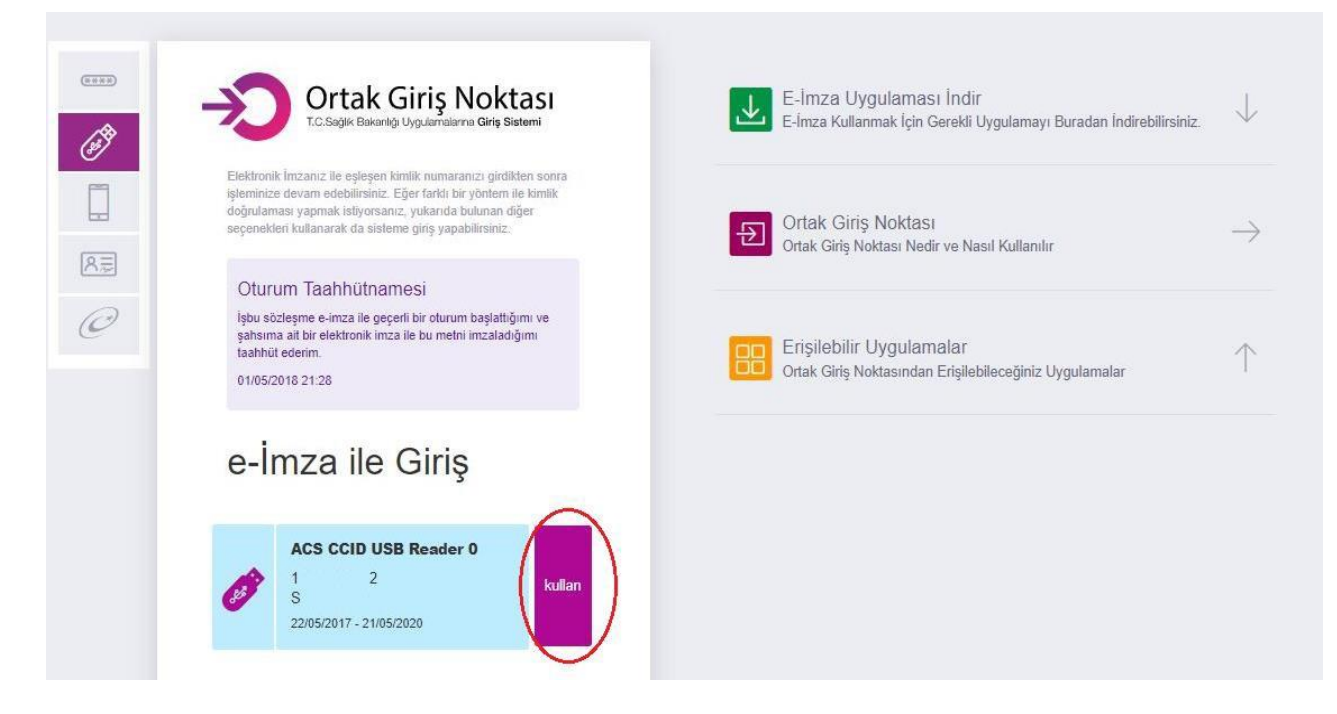

e-İmza Giriş Sayfası

| T.C. SAĞLIK BAKANLIĞI | e-RAP<br>PSİKİYA | T.C. SAĞLIK BAKANLIĞI<br>SAĞLIK BİLGI SİSTEMLERİ<br>GENEL MÜDÜRLÜĞÜ |             |       |
|-----------------------|------------------|---------------------------------------------------------------------|-------------|-------|
| Kodu                  | Yayınlama tarihi | Revizyon Tarihi                                                     | Revizyon No | Sayfa |
| YZL.SB.TK.04/5        | 14.10.2016       | 14.10.2016                                                          | 1           | 23/25 |

Gelen ekrandan e-İmza şifresi girilerek "İmzala" butonuna tıklanır.

| Pin | Kodu Gii | riniz       |      | E-Imza Uygulaması İndir<br>E-İmza Kullanmak İçin Gerekli Uygulamayı Buradan İndirebilirs |
|-----|----------|-------------|------|------------------------------------------------------------------------------------------|
|     | •••••    |             |      |                                                                                          |
|     | 1        | 2           | 3    | Ortak Giriş Noktası<br>Ortak Giriş Noktası Nedir ve Nasıl Kullanılır                     |
|     | 4        | 5           | 6    |                                                                                          |
|     | 7        | 8           | 9    | Crişilebilir Uygulamalar<br>Ortak Giris Noktasından Erisilebileceğiniz Uygulamalar       |
|     | 0        | sil         |      |                                                                                          |
|     |          | İmzala      |      |                                                                                          |
|     | ACS CCI  | ID USB Read | er O |                                                                                          |
| A   | 1        | 4           |      |                                                                                          |

İmza Sayfası

| T.C. SAĞLIK BAKANLIĞI | e-RAP<br>PSİKİYA | T.C. SAĞLIK BAKANLIĞI<br>SAĞLIR BİLGİ SİSTEMLERİ<br>GENEL MÜDÜRLÜĞÜ |             |       |
|-----------------------|------------------|---------------------------------------------------------------------|-------------|-------|
| Kodu                  | Yayınlama tarihi | Revizyon Tarihi                                                     | Revizyon No | Sayfa |
| YZL.SB.TK.04/5        | 14.10.2016       | 14.10.2016                                                          | 1           | 24/25 |

### 7. İş Kuralları

• Vatandaş Psikolog tarafından düzenlenen psikoteknik değerlendirme testinden sonra 45 gün içinde kamuda veya özelde çalışan psikiyatri uzmanınca muayene edilmeli nihai raporu oluşturulmalıdır.

• Belirtilen sürede psikiyatri muayenesi için başvurmayan kişiler altı ay boyunca tekrar psikolog tarafından teste kabul edilmezler. Altı ay sonunda vatandaş Psiko- Teknik Rapor sürecine psikoteknik merkezinden yeniden başlamalıdır.

• Psiko-Teknik Raporları 5 yıl geçerlidir. Psikiyatr tarafından yeterli veya yetersiz kararlı Psiko-Teknik Raporu nihaileşen vatandaşlar rapor tarihinden en erken 2 yıl sonra yeniden psikoteknik değerlendirmeye tabi tutulabilirler. Aksi halde e-Rapor sistemi başvuru kabul etmez.

• Psikiyatrca imzalanarak nihaileşen raporlara vatandaş tarafından 30 gün içerisinde İSM'lere başvurarak itiraz edilebilir. Aksi halde itiraz yolu kapanmış olur. İtiraz işlemleri İSM'lerce e-Rapor sistemi üzerinden yürütülür.

Vatandaşlar tarafından isim değişikliği, soyadı değişikliği, T.C. kimlik no değişikliği, uyruk vb.
 değişikliklerinde mevcut e-imzalı rapor üzerinde değişiklik yapılamaz. İSM tarafından vatandaşa yeni
 rapor giriş izni verilerek yeniden rapor düzenlenebilir.

• Kişinin birden fazla Psiko-Teknik Raporu varsa son tarihli rapor geçerli sayılır.

• İSM kullanıcıları tüm Türkiye'deki raporları görüntüleyebilirken sadece kendi illerindeki raporlar için işlem yapabilirler.

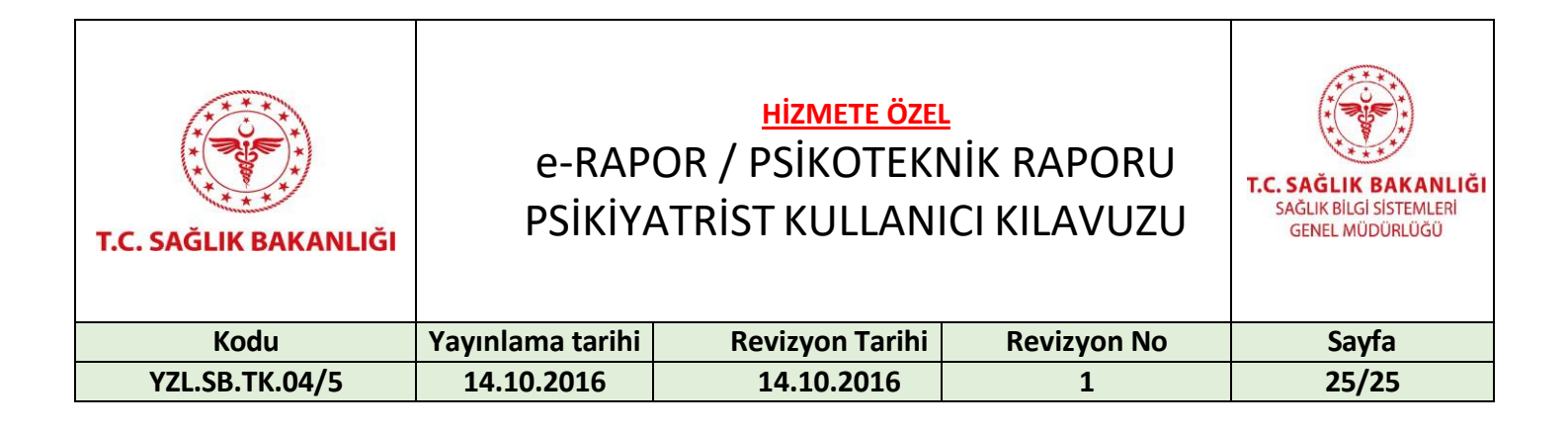

#### 8. İletişim

Uygulamayla ilgili sorun ve talepler için "Çözüm Merkezi"nden destek alabilirsiniz.

Telefon: 0 312 248 51 51

Web adresi: <u>https://yazilimdestek.saglik.gov.tr/</u>

| 📕 Menü                                                                                                    |                                                                                                    | T.C. Sağlık Bakanlığı<br>Yazılım Destek Sistemi                                                                                                    |                                                                                    | TC. Sağlık Bakanlığı<br>Seglik Bilgi Sistemleri Genel Müdürlüğü                           |  |  |
|----------------------------------------------------------------------------------------------------|----------------------------------------------------------------------------------------------------|----------------------------------------------------------------------------------------------------|------------------------------------------------------------------------------------|-------------------------------------------------------------------------------------------|--|--|
| <u>Giriş yapmak</u>                                                                                                    | <u>için tıklayı</u>                                                                                                    | nız                                                                                                    |                                                                                    |                                                                                           |  |  |
| Hoş Geldiniz                                                                                                    |                                                                                                    |                                                                                                    |                                                                                    |                                                                                           |  |  |
| Yazılım Destek Sist<br>ÇKYS, EBYS, MHF<br>BEYAZ KOD, KDS,<br>İSM PERFORMANS<br>Teşhis İlişkili Grupla<br>Çağrı Merkezimiz v<br>Çağrı Merkezimize | temi;<br>RS, E-NABIZ VEF<br>, E-NABIZ VATAN<br>DEĞERLENDİRM<br>ar (TİG), KİMLİK F<br>ve WEB aracılığı i<br>0312 248 51 51 fi | li GÖNDERİMİ, HSYS,<br>IDAŞ, YAZILIM DESTEK, E-POSTA, E-RAPOR, Ortak Giriş<br>IE SISTEMİ, PROGRAM YÖNETİM SISTEMİ (PYDB), Sağlı<br>YAYLAŞIM SISTEMİ (KPS), Evde Sağlık Yönetim Sistemi (ES<br>le oluşturduğunuz kayıtların hızlı bir şekilde cevaplanmasın<br>telefon numarasından ulaşabilirsiniz. | ş Noktası,<br>k Kuruluşları Denetim<br>YS), TELE RADYOLO<br>ıı sağlayan bir uygula | n ve Değerlendirme Sistemi (Den-İz),<br>Ji ve İL KOORDİNASYON birimlerimiz için<br>madır. |  |  |
| İletişim ve Yardım                                                                                                    | Merkezi Amaçla                                                                                                    | ırı;                                                                                                    |                                                                                    |                                                                                           |  |  |
| •Talep sahibi iletişir                                                                                                    | n ve yardım merk                                                                                                    | ezi numaramızı aradığında yaşanan problem/istenen bilgi i                                                                                                    | için anında talep açıla                                                            | ırak ilgili birime online aktarılır.                                                      |  |  |
| •Açılan talebin ilgili                                                                                                    | birim tarafından                                                                                                    | anında işleme alınması sağlanır.                                                                                                    |                                                                                    |                                                                                           |  |  |
| <ul> <li>Talep sahibi oluştu</li> </ul>                                                                                                    | ırulan talebine ist                                                                                                    | naden bilgi almak için numaramızı aradığında çözüm sürec                                                                                                    | cindeki adımlar ilgili ki                                                          | işiye iletilir.                                                                           |  |  |
| <ul> <li>Çözümlenerek kap</li> </ul>                                                                                                    | oatılan ta <mark>le</mark> pteki s                                                                                           | orun devam ettiği taktirde talep sahibi aradığında kayıt yeni                                                                                                    | ilenerek ilgili birime yü                                                          | üksek önem derecesinde yönlendirilir.                                                     |  |  |
| <ul> <li>Talebi çözümleyen</li> </ul>                                                                                                    | ı birim yada kişile                                                                                                    | rin takibi proje sorumluları ve yöneticiler tarafından yapılır.                                                                                                    |                                                                                    |                                                                                           |  |  |
| •Yönetici ve Proje S                                                                                                    | Sorumluları tarafıı                                                                                                    | ıdan program gelişimi için sürekli rapor alınır.                                                                                                    |                                                                                    |                                                                                           |  |  |
|                                                                                                    |                                                                                                    | T.C. Sağlık Bakanlığı Sağlık Bilgi Sistemleri Ge                                                                                                    | enel Müdürlüğü                                                                     |                                                                                           |  |  |
|                                                                                                    | Anasayfa   Kullanıcı Sayfası   İletişim                                                                                      |                                                                                                    |                                                                                    |                                                                                           |  |  |
|                                                                                                    |                                                                                                    | Yazılım Destek Sistemi Ekran G                                                                                                    | Görüntüsü                                                                          |                                                                                           |  |  |